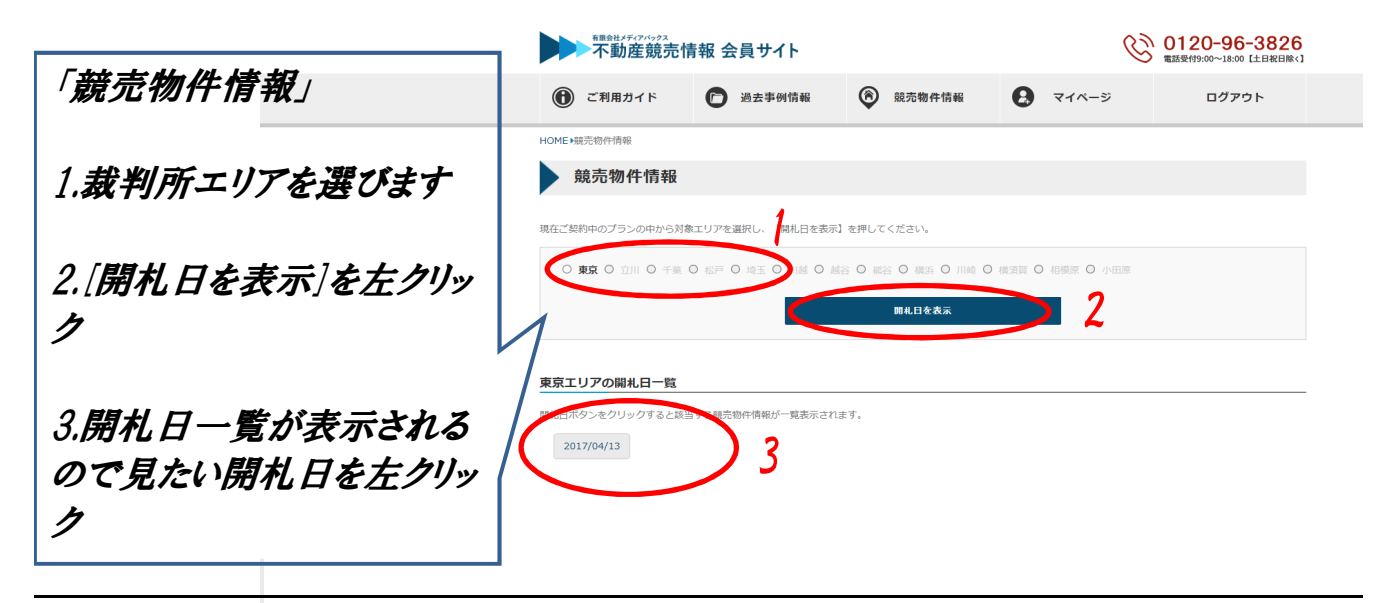

| 「競売物件情報詳細ページ」                   | ####159.7/5923<br>不動産競売情報 会員サイト              |                                                      |                    |                                                                                                    | 0120-96-3826<br>電話受付9:00~18:00 (土日祝日除く) |                     |                     |  |
|---------------------------------|----------------------------------------------|------------------------------------------------------|--------------------|----------------------------------------------------------------------------------------------------|-----------------------------------------|---------------------|---------------------|--|
|                                 | 🛈 ご利用ガイド                                     | 🕞 過去事例情報                                             | 競売物件情報             | • •                                                                                                    | マイページ                                   | ージ ログアウト            |                     |  |
| 4.5.マークを左クリックしていた               | HOME > 競売物件情報 > 東京で20                        | 017/04/13に開札された情報一覧                                  |                    |                                                                                                    |                                         |                     |                     |  |
| がくとうちゃいし、万百・倍却社                 | 東京で2017/04/13に開札された情報一覧<br>(レクタム わット・写直・信報 計 |                                                      |                    |                                                                                                    |                                         |                     |                     |  |
| 目間キ、勝大がこれごれのDDE                 | ☆ 開札速報一覧                                     | $\mathbf{b}^{6}$                                     |                    |                                                                                                    |                                         |                     |                     |  |
|                                 | 3.5tm                                        | 点 植加 任m                                              | 1 冶線               | 原始 即離                                                                                                    | 会穿盖带雪枪                                  | 土地面積 建物面<br>(m) (m) | 査 情報誌員 課<br>開き 本    |  |
| で見れます                           | 28 (ケ) 928                                   | <ul> <li>戸夢</li> <li>大田区南方</li> <li>目</li> </ul>     | 「郷三丁 京急本線          | 雜色 南東部<br>0.62k                                                                                                    | 9,410,000 m                             | CD参<br>照 74.4       | $\Delta \Delta^{5}$ |  |
|                                 | 28 (5) 93                                    | ◎ シション 江東区東破                                         | 9一丁目 都営新宿線         | 大島 南東部<br>0.95k                                                                                                    | ካ<br>m 16,120,000                       | - 72.3              | • •                 |  |
| 「閏村」連胡                          | 28 (ケ) 934                                   | ◎ マンション 江東区東部                                        | 8一丁目 メトロ有楽町線       | 贾宗     ①     ①     ③     ⑦     ⑦     ⑦     ⑦     ⑦     ⑦     ⑦     ⑦     ⑦     ⑦     ⑦     ⑦     ⑦     ⑦     ⑦     ⑦     ⑦     ⑦     ⑦     ⑦     ⑦     ⑦     ⑦     ⑦     ⑦     ⑦     ⑦     ⑦     ⑦     ⑦     ⑦     ⑦     ⑦     ⑦     ⑦     ⑦     ⑦     ⑦     ⑦     ⑦     ⑦     ⑦     ⑦     ⑦     ⑦     ⑦     ⑦     ⑦     ⑦     ⑦     ⑦     ⑦     ⑦     ⑦     ⑦     ⑦     ⑦     ⑦     ⑦     ⑦     ⑦     ⑦     ⑦     ⑦     ⑦     ⑦     ⑦     ⑦     ⑦     ⑦     ⑦     ⑦     ⑦     ⑦     ⑦     ⑦     ⑦     ⑦     ⑦     ⑦     ⑦     ⑦     ⑦     ⑦     ⑦     ⑦     ⑦     ⑦     ⑦     ⑦     ⑦     ⑦     ⑦     ⑦     ⑦     ⑦     ⑦     ⑦     ⑦     ⑦     ⑦     ⑦     ⑦     ⑦     ⑦     ⑦     ⑦     ⑦     ⑦     ⑦     ⑦     ⑦     ⑦     ⑦     ⑦     ⑦     ⑦     ⑦     ⑦     ⑦     ⑦     ⑦     ⑦     ⑦     ⑦     ⑦     ⑦     ⑦     ⑦     ⑦     ⑦     ⑦     ⑦     ⑦     ⑦     ⑦     ⑦     ⑦     ⑦     ⑦     ⑦     ⑦     ⑦     ⑦     ⑦     ⑦     ⑦     ⑦     ⑦     ⑦     ⑦     ⑦     ⑦     ⑦     ⑦     ⑦     ⑦     ⑦     ⑦     ⑦     ⑦     ⑦     ⑦     ⑦     ⑦     ⑦     ⑦     ⑦     ⑦     ⑦     ⑦     ⑦     ⑦     ⑦     ⑦     ⑦     ⑦     ⑦     ⑦     ⑦     ⑦     ⑦     ⑦     ⑦     ⑦     ⑦     ⑦     ⑦     ⑦     ⑦     ⑦     ⑦     ⑦     ⑦     ⑦     ⑦     ⑦     ⑦     ⑦     ⑦     ⑦     ⑦     ⑦     ⑦     ⑦     ⑦     ⑦     ⑦     ⑦     ⑦     ⑦     ⑦     ⑦     ⑦     ⑦     ⑦     ⑦     ⑦     ⑦     ⑦     ⑦     ⑦     ⑦     ⑦     ⑦     ⑦     ⑦     ⑦     ⑦     ⑦     ⑦     ⑦     ⑦     ⑦     ⑦     ⑦     ⑦     ⑦     ⑦     ⑦     ⑦     ⑦     ⑦     ⑦     ⑦     ⑦     ⑦     ⑦     ⑦     ⑦     ⑦     ⑦     ⑦     ⑦     ⑦     ⑦     ⑦     ⑦     ⑦     ⑦     ⑦     ⑦     ⑦     ⑦     ⑦     ⑦     ⑦     ⑦     ⑦     ⑦     ⑦     ⑦     ⑦     ⑦     ⑦     ⑦     ⑦     ⑦     ⑦     ⑦     ⑦     ⑦     ⑦     ⑦     ⑦     ⑦     ⑦     ⑦     ⑦     ⑦     ⑦     ⑦     ⑦     ⑦     ⑦     ⑦     ⑦     ⑦     ⑦     ⑦     ⑦     ⑦     ⑦     ⑦     ⑦     ⑦     ⑦     ⑦     ⑦     ⑦     ⑦     ⑦     ⑦     ⑦     ⑦     ⑦     ⑦     ⑦     ⑦     ⑦     ⑦     ⑦     ⑦     ⑦     ⑦     ⑦     ⑦     ⑦     ⑦     ⑦     ⑦     ⑦     ⑦     ⑦     ⑦     ⑦ | \$ 32,780,000                           | - 63.2              | B B                 |  |
|                                 | 28 57) 937 🕒                                 | <ul> <li>マンション</li> <li>練馬区平利</li> <li>目</li> </ul>  | 1台三丁 メトロ副都心線       | 氷川台<br>北西部<br>0.8ki                                                                                                    | 9,700,000                               | - 23.3              | <b>B B</b>          |  |
| 6.開札速報一覧にカーソルを                  | 8 (ケ) 938                                    | <ul> <li>マンション</li> <li>杉並区本3</li> <li>目</li> </ul>  | 5沼二丁 」 R 中央線       | 北西部<br>阿佐ヶ谷 1.5kg                                                                                                    | ή<br>η 7,280,000                        | - 15.4              |                     |  |
| 合わせると日付一覧が現れま                   | 28 (方) 940 🕒                                 | <ul> <li>マンション</li> <li>練馬区大規<br/>八丁</li> </ul>      | 秋学園町<br>西武池袋線<br>目 | 大泉学園 北東部<br>3.3ki                                                                                                    | ካ<br>17,650,000                         | - 71.1              | h h                 |  |
| オのプロはもたわりいろ                     | 28 (ケ) 943                                   | <ul> <li>              戶建</li></ul>                  | 1谷三丁<br>東急池上線      | 石川台 南東部<br>0.7ki                                                                                                    | 9 22,540,000                            | CD参<br>照 86.73      | 3 <b>h</b> h        |  |
| у <i>0СП11&amp;<u>Д</u>))у)</i> | 28 (ケ) 883                                   | <ul> <li>マンション</li> <li>世田谷区3</li> <li>丁目</li> </ul> | E川台二<br>東急田園都市線    | 用賀 南西<br>0.3ki                                                                                                    | ካ 46,190,000<br>ከ                       | - 76.4              |                     |  |
|                                 | 28 (ケ) 891                                   | ◎ マンション 足立区六月                                        | 月二丁日 東武伊勢崎線        | 竹ノ塚 南東部<br>1.25k                                                                                                    | 9 13,160,000                            | - 61.2              | 2 1 1               |  |
|                                 | 28 (ケ) 892                                   | <ul> <li>戸建</li> <li>江戸川区3</li> <li>丁目</li> </ul>    | に戸川五 都営新宿線<br>目    | 一之江 南約1.4                                                                                                    | km 5,630,000                            | CD参<br>照<br>72.5    | 7                   |  |
|                                 | J                                            |                                                      |                    |                                                                                                    |                                         |                     |                     |  |

P → C 🥵 mb.mediabacks.co.jp ×

平成28年(ケ)第 928号

「PDF**の保存方法**」

PDFを開いた状態で左上に ある[ファイル]を左クリックしま す

'mb.**mediabacks.co.jp**/santen/t28 修動(G) お気に入り(A) ヘルプ(F

[名前を付けて保存]を左ク リックし[保存]をクリックすると 保存されます \_\_\_\_\_\_ 期間入札の公告

平成29年 3月15日 東京地方裁判所民事第21部 裁判所書記官 伊 藤 宗 徳

即純地性界暴記載の不動産を下記のとなり期間入れたけします